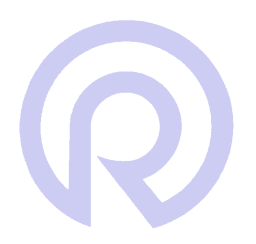

Radcom User Manual

Radcom Software Set Up Data Generator (Excel Format)

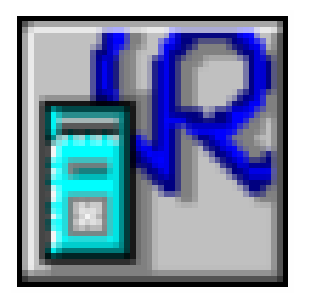

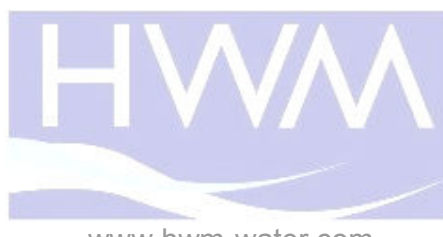

www.hwm-water.com

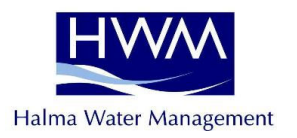

Radcom Technologies Ltd 10 Romsey Industrial Estate Greatbridge Road Romsey Hampshire SO51 0HR

| Telephone                                                                   | 01794 528700                     | Fax  | 01  | 794 528760       |
|-----------------------------------------------------------------------------|----------------------------------|------|-----|------------------|
| Email                                                                       | sales@radcom.co.uk               | Webs | ite | www.radcom.co.uk |
|                                                                             |                                  |      |     |                  |
| Palmer Envir<br>Ty Coch Hou<br>Llantarnam F<br>Cwmbran<br>Wales<br>NP44 3AW | ronmental Ltd<br>ise<br>Park Way |      |     |                  |

Telephone 01633 489479

Fax 01633 877857

Email <u>sales@palmer.co.uk</u>

Website <u>www.palmer.co.uk</u>

Copyright © Radcom Technologies Ltd 2009

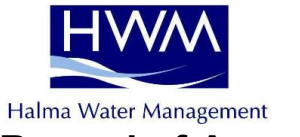

### **Record of Amendments**

| Amendment<br>Number | Amendment<br>Date | Reason for Re-Issue<br>(Paragraph Number (s) Amended) | Amended by |  |
|---------------------|-------------------|-------------------------------------------------------|------------|--|
| 1.0                 | 03 Oct 2007       | First Draft                                           | AMB        |  |
| 1.1                 | 10 Dec 2007       | Second Draft – Images Updated                         | AMB        |  |
| 1.2                 | 9 April 2007      | Adjusted wording for Thames format export             | AMB        |  |
| 1.3                 | 12 Dec 2008       | Remove Thames Specific information                    | AMB        |  |
| 1.4 (excel)         | 5 May 2009        | Adjusted – create Excel format file                   | AMB        |  |
|                     |                   |                                                       |            |  |
|                     |                   |                                                       |            |  |
|                     |                   |                                                       |            |  |
|                     |                   |                                                       |            |  |
|                     |                   |                                                       |            |  |
|                     |                   |                                                       |            |  |
|                     |                   |                                                       |            |  |
|                     |                   |                                                       |            |  |
|                     |                   |                                                       |            |  |
|                     |                   |                                                       |            |  |
|                     |                   |                                                       |            |  |
|                     |                   |                                                       |            |  |
|                     |                   |                                                       |            |  |
|                     |                   |                                                       |            |  |
|                     |                   |                                                       |            |  |
|                     |                   |                                                       |            |  |
|                     |                   |                                                       |            |  |
|                     |                   |                                                       |            |  |
|                     |                   |                                                       |            |  |
|                     |                   |                                                       |            |  |
|                     |                   |                                                       |            |  |
|                     |                   |                                                       |            |  |
|                     |                   |                                                       |            |  |
|                     |                   |                                                       |            |  |
|                     |                   |                                                       |            |  |
|                     |                   |                                                       |            |  |
|                     |                   |                                                       |            |  |
|                     |                   |                                                       |            |  |
|                     |                   |                                                       |            |  |
|                     |                   |                                                       |            |  |
|                     |                   |                                                       |            |  |

Page 3

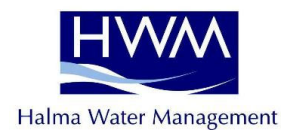

# **Table of Contents**

| INTRODUCTION                             | 5 |
|------------------------------------------|---|
| DATA GENERATOR GENERAL SOFTWARE SETTINGS | 6 |
| DATA GENERATOR LOCATION SETTINGS         | 7 |

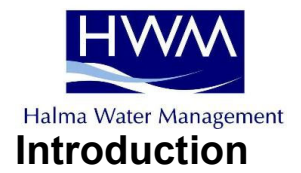

The Data Generator is used to export data into various file formats suitable for importing into third party systems. This may be data directly from a logger, or data created from a Function Set (summation of data from various locations).

The export format(s) are selectable and the folder where the data files are to be created is user definable. How to export missing data values may also be specified. The files may also be automatically emailed.

The data may be generated at a set time of day or immediately after download (location data only - not function set).

Setting up data generator is a two stage process Modify the general software settings Modify each location to give the output file you require

For technical support please contact

Radcom Technologies Ltd 10 Romsey Industrial Estate Greatbridge Road Romsey Hampshire SO51 0HR

support@radcom.co.uk

Telephone 01794 528700

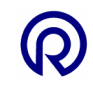

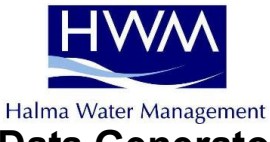

# Data Generator General Software Settings

## Step 1

Run Radcom Setup

#### Step 2

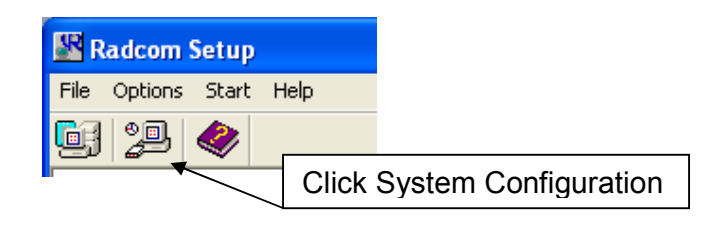

Click the Data Generator tab.

This is where you can define folders for the exported files to be saved into. Each different export data type can be saved in a different folder. Double click any item on the list to change the location where files will be exported to.

This is where the frequency of the generation is defined. You can either generate immediately after download - (this does not work for function sets) or at a fixed time periodically.

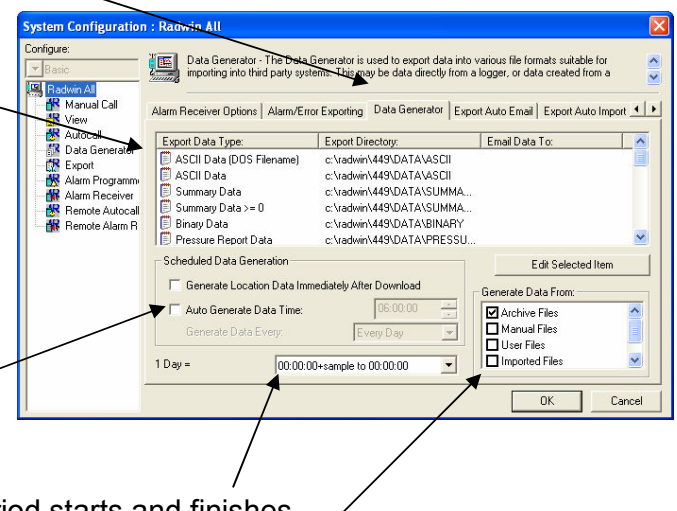

You can choose where your 24 hour period starts and finishes. You can choose which files to generate data from.

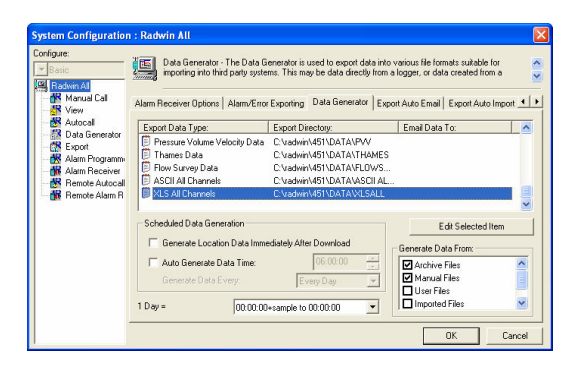

You can configure the location for Excel format files. The setting is found at the bottom of the list of file formats. Look for XSL All Channels.

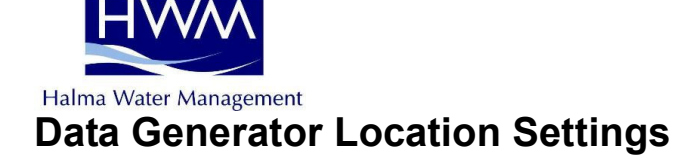

### Step 1

Run Radcom Setup

#### Step 2

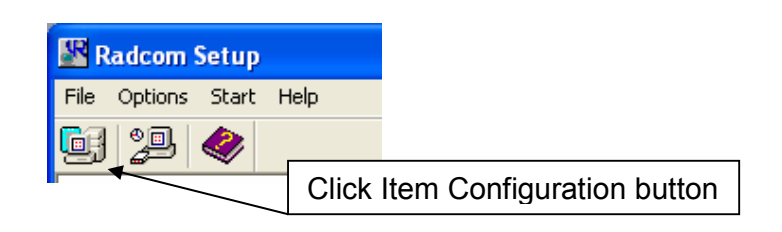

#### Step 3

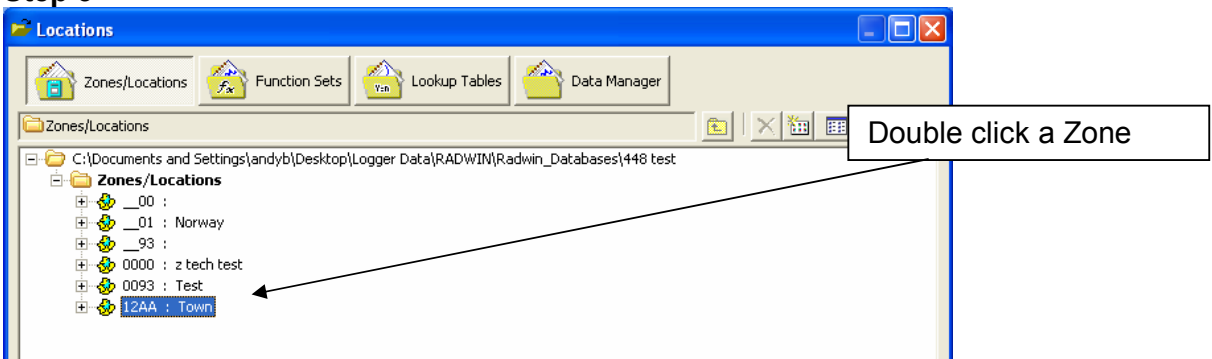

#### Step 4

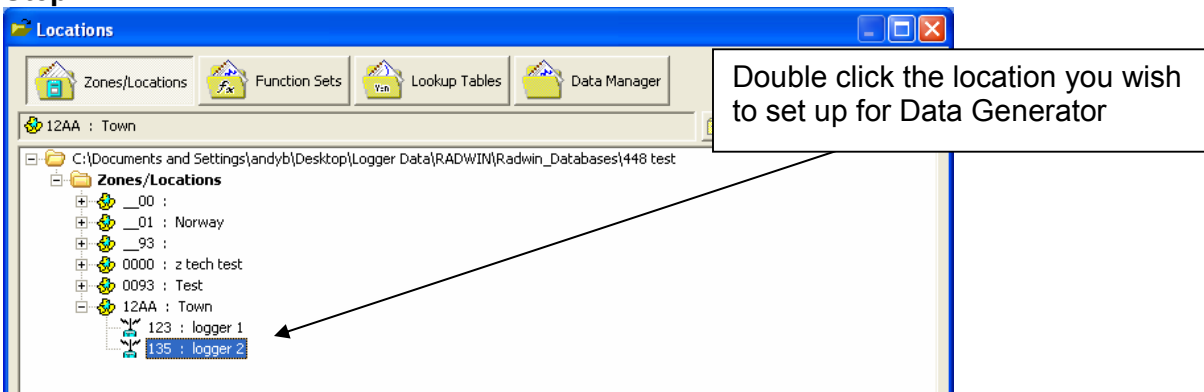

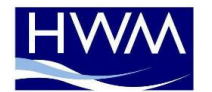

Halma Water Management

Select the Auto Generate Data tab

| Location Configur                                               | atio                                                                                                    | onOO_OF : Radwin All                                                                                                    |                                                |
|-----------------------------------------------------------------|----------------------------------------------------------------------------------------------------|----------------------------------------------------------------------------------------------------|------------------------------------------------|
| Configure:                                                      | Auto Generate Data - The Data Generator can export data from a location in various formats.<br>Select the required format(s) by double clicking the item in the list. Select the time period of data | There are many export formats available.                                                                                                    |                                                |
| CR Export<br>R Alarm Program<br>R Alarm Receive<br>Remote Autoo | nm<br>«r<br>:all<br>i Ri                                                                                                    | Enable Export Filename Folder   Thames Data 00000000 0000000 C:\radwin\451\DATA\THAMES   ASCII All Channels A_00_0F.CSV C:\Documents and Settings\and   XLS All Channels A_00_0F.XLS C:\radwin\451\DATA\TLSALL | Double click the format you want to use.       |
|                                                                 |                                                                                                    | Time Period<br>Last Day                                                                                                    | XLS All Channels is at the bottom of the list. |
|                                                                 |                                                                                                    | Print Save Cancel                                                                                                    |                                                |

|                                                                                                    | Export Data Configuration                                                                                                    |  |  |  |
|----------------------------------------------------------------------------------------------------|----------------------------------------------------------------------------------------------------|--|--|--|
| In this example I have selected XLS All<br>Channels.<br>Some export configurations are slightly different.<br>If you require any assistance please call<br>Radcom Technical Support. | XLS All Channels     Generate XLS All Channels     Path:   C:\radwin\451\DATA\XLSALL     Filename:   A_00_0F.XLS     Example   OK   Cancel |  |  |  |

Enable the export by ticking the box here.

Click Example to be shown what the exported data file will look like.

Click OK to complete the setup.

Other export formats are available in the list if XLS is not suitable for your needs.

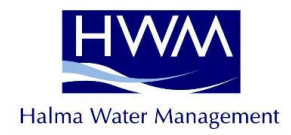

The export is now enabled – this is indicated by it not having a red cross.

| Basic<br>Radwin All<br>Manual Call                                                  | Auto Generate Data - The Data Generate Data - The Data Generate Data - The Data Generate Data - The Data Generate Select the required format(s) by dou | erator can export data fro<br>ble clicking the item in the<br>Auto Generate Data , | om a location in various formats.<br>list. Select the time period of da                          | ata<br>Ca_ |
|-------------------------------------------------------------------------------------|----------------------------------------------------------------------------------------------------|------------------------------------------------------------------------------------|--------------------------------------------------------------------------------------------------|------------|
| Data Generator Export Alarm Programm Alarm Receiver Remote Autocall Remote Alarm Ri | Auto Generate Data Types<br>Enable Export<br>ASCII All Channels<br>XLS All Channels<br>Time Period<br>Last Day                                         | Filename<br>00000000 0000000<br>A_00_0F.CSV<br>A_00_0F.XLS                         | Folder<br>C:\radwin\451\DATA\THAMES<br>C:\Documents and Settings\ar<br>C:\radwin\451\DATA\XLSALL |            |
|                                                                                     | Advanced >                                                                                                    | Print.                                                                             | Save Ca                                                                                          | ance       |

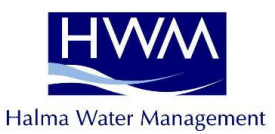

#### Step 8

| Location Config | uration10 : Radwin All                                                                                                    |                                                                                        |                                                                                                | ×                     |                                                                   |
|-----------------|----------------------------------------------------------------------------------------------------|----------------------------------------------------------------------------------------|------------------------------------------------------------------------------------------------|-----------------------|-------------------------------------------------------------------|
| Configure:      | Auto Generate Data - The Data Gen<br>Select the required format(s) by dou<br>Autocall   Auto Database Export   Office /<br>Auto Generate Data Types | erator can export data fro<br>ible clicking the item in the<br>Auto Generate Data Alar | om a location in various formats.<br>list. Select the time period of data<br>m/Error Exporting |                       |                                                                   |
|                 | Enable Export                                                                                                    | Filename                                                                               | Folder 🔼                                                                                       | J                     |                                                                   |
|                 | Pressure Volume Velocity Data                                                                                                    | SUMA000.txt                                                                            | c:\radwin_446\DATA\PVV                                                                         |                       |                                                                   |
|                 | Thames Data                                                                                                    |                                                                                        | c:\radwin_446\DATA\THAMES                                                                      | y I                   |                                                                   |
|                 |                                                                                                    | A_03CSV                                                                                |                                                                                                |                       |                                                                   |
|                 |                                                                                                    | J                                                                                      | >                                                                                              |                       |                                                                   |
|                 | Time Period                                                                                                    |                                                                                        |                                                                                                |                       |                                                                   |
|                 | Last Day                                                                                                    |                                                                                        | U<br>se<br>in                                                                                  | se ti<br>elect<br>the | he drop down menu to<br>t how much data will be<br>exported file. |
| J               | Enable Global Update For These Parameter                                                                                                    | rs                                                                                     | Save Cancel                                                                                    |                       |                                                                   |

#### Step 9

| otop o              |                                                                                                    |                                                                                              |                                                                                                    |     |
|---------------------|----------------------------------------------------------------------------------------------------|----------------------------------------------------------------------------------------------|----------------------------------------------------------------------------------------------------|-----|
| Location Config     | guration10 : Radwin All                                                                                                    |                                                                                              |                                                                                                    |     |
| Configure:<br>Basic | Auto Generate Data - The Data Ger<br>Select the required format(s) by do<br>Autocall   Auto Database Export   Office<br>Auto Generate Data Types | erator can export data fron<br>uble clicking the item in the lic<br>Auto Generate Data Alarm | m a location in various formats.                                                                          |     |
|                     | Pressure Volume Velocity Data Frames Data SASCII All Channels                                                                                    | SUMA000.txt<br>00000000 0000000<br>A_03CSV                                                   | For the "Last Days" time period type in<br>the number of days data that the expor<br>file should contain. | ted |
|                     | Time Period<br>Last Days                                                                                                    | Last 365                                                                                     | Days                                                                                                    |     |
|                     | 🔲 Enable Global Update For These Paramete                                                                                                    | rs                                                                                           | Save Cancel                                                                                               |     |

Using the settings above, every time the data generator runs up to one years worth of data will be in the file. You can change the number of days to anything you like.

Click Save to update the settings for the location.

Run Data Generator and the export will happen at the frequency specified by you (page 5).

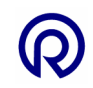